## ⑦ 更改電郵地址

## 1) 更改電郵地址 – 本行已登記電郵

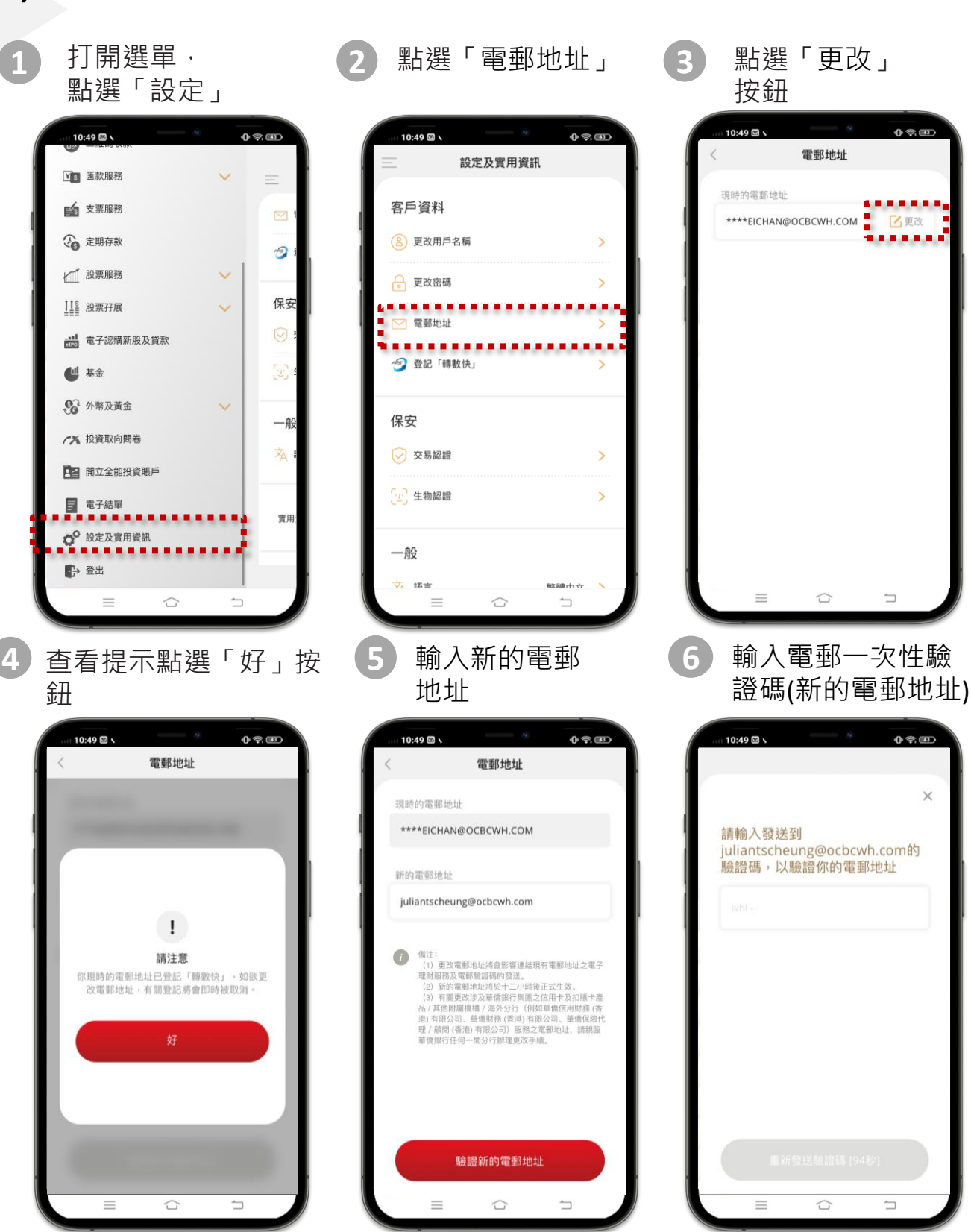

OCBC

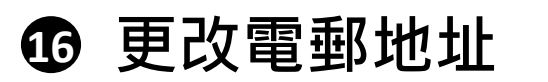

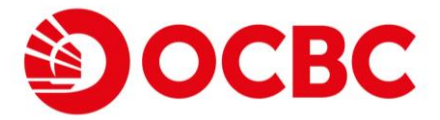

1) 更改電郵地址 – 本行已登記電郵 (續)

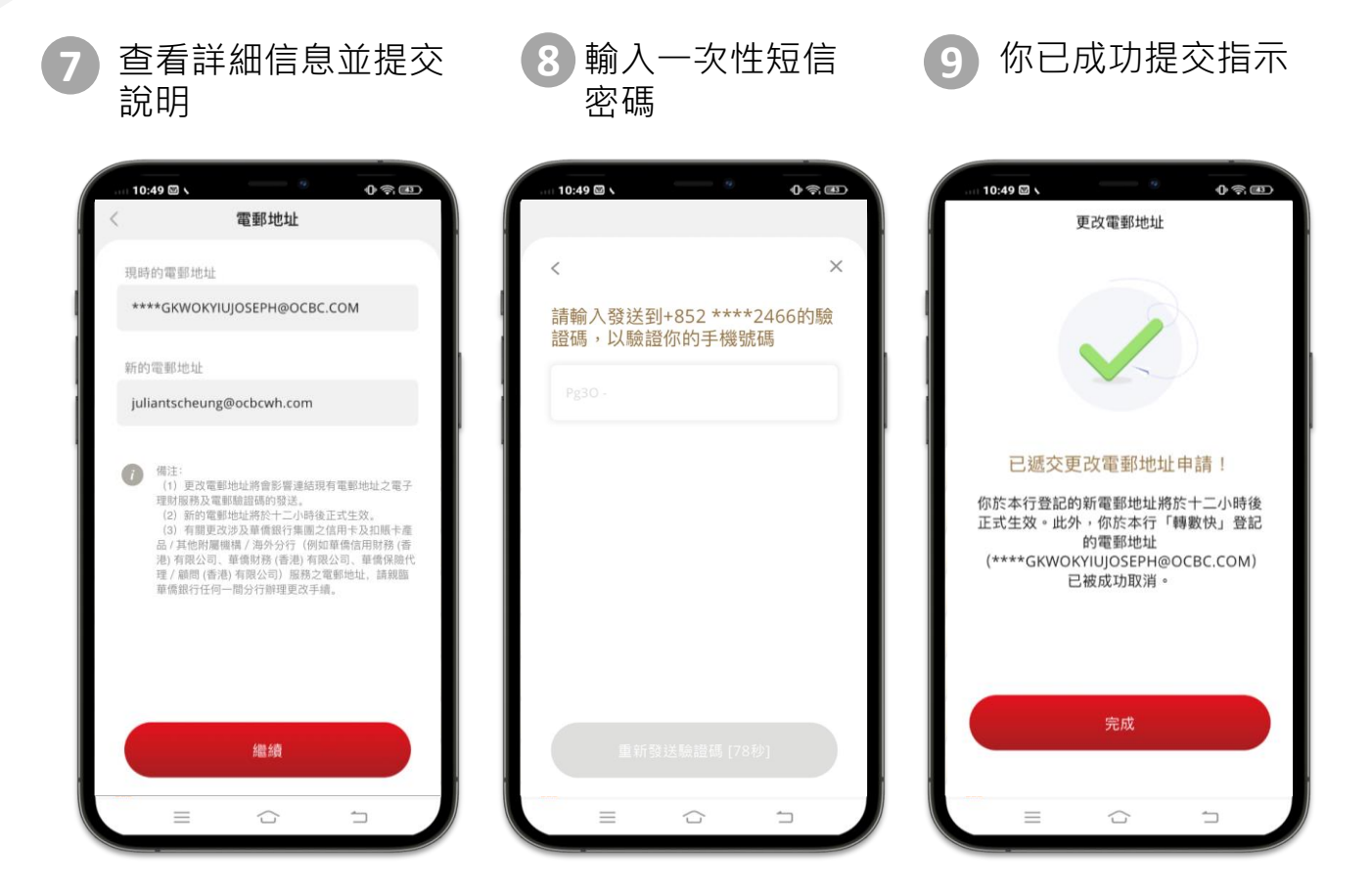

- 更新電郵地址僅供已登記網上理財銀行使用 · 如客戶需要更新其他系統電郵地址 · 需經分行提 交表格
- 轉數快電郵地址(華僑銀行)記錄將被自動取消(如適用)
- 電子郵件地址記錄將在 12 小時後生效